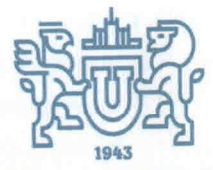

МИНИСТЕРСТВО ОБРАЗОВАНИЯ И НАУКИ РОССИЙСКОЙ ФЕДЕРАЦИИ

> ФЕДЕРАЛЬНОЕ ГОСУДАРСТВЕННОЕ АВТОНОМНОЕ ОБРАЗОВАТЕЛЬНОЕ УЧРЕЖДЕНИЕ

> > высшего образования

«ЮЖНО-УРАЛЬСКИЙ ГОСУДАРСТВЕННЫЙ УНИВЕРСИТЕТ (национальный исследовательский университет)»

МНОГОПРОФИЛЬНЫЙ КОЛЛЕДЖ ИНСТИТУТА СПОРТА, ТУРИЗМА И СЕРВИСА ФГАОУ ВО «ЮУрГУ (НИУ)»

ИНСТРУКЦИЯ

Nº 310-14-02-26 0 1 CEH 2017

г.Челябинск

# Руководство пользователя программы построения отчетов «Школьное окно»

Программа позволяет просматривать отчеты по использованию системы «Школьное окно» внутри Многопрофильного колледжа Института спорта, туризма и сервиса ФГАОУ ВО «ЮУрГУ (НИУ)» (далее – колледж).

| Выберите отчет: | Присутствие по группал<br>Только подтвержае<br>Побновлять каждые | и<br>нные проходы<br>60_ сек. | UCHK   | 5416 | Bce | <ul> <li>Библиот</li> <li>Для нео</li> <li>Мед. каб</li> </ul> | ека<br>пметившихся<br>бинет |      |
|-----------------|------------------------------------------------------------------|-------------------------------|--------|------|-----|----------------------------------------------------------------|-----------------------------|------|
| Отчет           |                                                                  |                               |        |      |     |                                                                |                             |      |
| 21 февраля 20   | 11 r. 🛛 🕶 13:57:49 🗍                                             | Boero                         | Beynpe | Вне  | He  | было                                                           | Вышли                       | ]    |
| LDWING          | No. of Concession, Name                                          | 1347                          | 0      | 1347 | 1   | 347                                                            | 0                           |      |
| A 10            |                                                                  | 31                            | 0      | 31   |     | 31                                                             | 0.                          |      |
| 10000           |                                                                  | 23                            | U      | 23   |     | 23                                                             | 0                           | -    |
| Vision          | 108                                                              | 65                            | 0      | 65   |     | 65                                                             | 0                           | 1000 |
|                 |                                                                  |                               |        |      |     |                                                                |                             | Guad |

В верхней части окна приложения — общие настройки, которые применяются ко всем отчетам: учет только подтвержденных проходов, принудительное обновление текущего отчета, включение автоматического обновления, и учитываемые проходные.

При включении режима «только подтвержденные проходы» в отчеты попадут только те записи журнала, в которых отмечено, что турникет провернулся (человек прошел).

При исключении проходной из списка учитываемых — история входа/выхода с этих проходных перестает учитываться.

В нижней части приложения есть кнопки экспорта.

УТВЕРЖДАЮ: Директор Многопрофильного колледжа Института спорта, туризма и сервиса ФГАОУ ВО «ЮУрГУ (НИУ)» О.Б.Прохорова No

При экспорте в виде изображения будет сохранен JPEG или PNG файл с изображением, которое показывалось в области отчета (центральная часть окна).

При экспорте в Excel, который будет работать только при наличии на компьютере установленного Excel версии 2003/2007, будет сформирован печатный вид отчета с теми же данными. При большом объеме отчета экспорт может занять несколько десятков секунд, и пока отчет не будет окончательно сформирован — изменять его не рекомендуется, это может помешать работе экспорта.

|    | A            | В     | С          | D         | E       | F     |  |
|----|--------------|-------|------------|-----------|---------|-------|--|
| 1  | Прі          | исутс | твие по    | группам   |         |       |  |
| 2  |              |       |            |           |         |       |  |
| 3  | Дата         |       | 21.02.2011 |           |         |       |  |
| 4  | Время        |       | 13:57:49   |           |         |       |  |
| 5  |              |       |            |           |         |       |  |
| 6  |              |       |            |           |         |       |  |
| 7  | Группа       | Bcero | В школе    | Вне школы | Не было | Вышли |  |
| 8  | Not Existent | 12    | 0          | 12        | 12      | 0     |  |
| 9  | 2A           | 24    | 0          | 24        | 24      | 0     |  |
| 10 | 26           | 28    | 0          | 28        | 28      | 0     |  |

#### **II. ФОРМИРУЕМЫЕ ОТЧЕТЫ**

#### 2.1. Присутствие по группам

Данный отчет показывает информацию о количестве присутствующих и отсутствующих людях, а также сколько из них приходили в течении дня, а сколько вообще не появлялись.

| <u>Fpynna</u> | Всего | Внутри | Вне  | Не было | Вышли |
|---------------|-------|--------|------|---------|-------|
| 💀 <u>Bce</u>  | 1347  | 0      | 1347 | 1347    | 0     |
| ♦ <u>10</u>   | 31    | 0      | 31   | 31      | 0     |
| * <u>11</u>   | 44    | 0      | 44   | 44      | 0     |
| <u>11A</u>    | 18    | 0      | 18   | 18      | 0     |
| <u>115</u>    | 26    | 0      | 26   | 26      | 0     |
| * <u>1</u>    | 101   | 0      | 101  | 101     | 0     |
| <u>1A</u>     | 27    | 0      | 27   | 27      | 0     |
| <u>15</u>     | 25    | 0      | 25   | 25      | 0     |
| <u>1B</u>     | 25    | 0      | 25   | 25      | 0     |
| <u>1</u> [    | 24    | 0      | 24   | 24      | 0     |
| ¢ 2           | 102   | 0      | 102  | 102     | 0     |

Отчет отображает классы, сгруппировав их по параллелям, для просмотра подробной статистики внутри параллели — нажмите на стрелку слева от названия параллели.

Отчет показывает данные на текущий момент. Часто может быть полезным включение автоматического обновления (см. п.Ошибка! Источник ссылки не найден.).

#### 2.2. Посещаемость за выбранный день

Данный отчет для выбранных классов показывает, кто из людей во сколько первый раз пришел, во сколько последний раз ушел, и отмечался ли он вообще в тот или иной день.

| Зсего людей:<br>Зсего присутствовало: | 44<br>33   | 75.00%   | Время <mark>в</mark> хода | 08:00           | Дата:<br>П То<br>П То | 2 февраля 2011 г.<br>олько присутствовавшие<br>олько отсутствующие | Группы: В<br>10А<br>✓ 11А |
|---------------------------------------|------------|----------|---------------------------|-----------------|-----------------------|--------------------------------------------------------------------|---------------------------|
| сего отсутствовало:                   | 11         | 25,00%   | Время выхода              | 20:00           | Сбр                   | осить сортировку и обно                                            | вить 1А                   |
| Имя                                   |            |          | Время<br>входа            | Время<br>выхода | Последнее событие     | Группа                                                             |                           |
| Прытков Павел                         | 1 Сергееви | ч        | 08:17:03                  | 13:10:07        | Отсутствует           | 11A                                                                | 2A                        |
| Ремпель Ирина                         | и Игоревна | 1        | 07:47:30                  | 13:06:18        | Отсутствует           | 115                                                                | 25                        |
| Серегин Павел                         | Сергеевич  | 4        | 07:47:53                  |                 | Есть                  | 115                                                                | 2                         |
| Славинская Кс                         | ения Алек  | сеевна   | 08:49:01                  |                 | Есть                  | 116                                                                | 3A<br>35                  |
| Суслов Алекса                         | ндр Герма  | нович    | 08:23:00                  | 13:23:21        | Отсутствует           | 11A                                                                | 3B                        |
| Тарасов Никит                         | а Алексан, | дрович   | 08:20:08                  | 13:23:21        | Отсутствует           | 11A                                                                | 4A<br>45                  |
| Фатеев Алекса                         | андр Серге | евич     | 08:02:34                  |                 | Есть                  | 115                                                                | - 4B                      |
| Халилов Фарр                          | ух Зафаров | зич      | 08:26:29                  | 13:10:13        | Отсутствует           | 11A                                                                |                           |
| Чикулаев Ники                         | та Дмитие  | вич      | 08:25:51                  |                 | Есть                  | 116                                                                | 56                        |
| Шишков Илья В                         | Владимиро  | вич      | 07:46:30                  |                 | Есть                  | 115                                                                | 5B                        |
| Эппель Софья                          | Дмитриевн  | на       | 11:32:12                  | 13:10:19        | Отсутствует           | 11A                                                                | 6A                        |
| Амбарцумян Ел                         | ена Альбе  | ртовна   |                           |                 | 142                   | 115                                                                | 65<br>65                  |
| Гибатуллина Эл                        | ина Равил  | њевна    |                           |                 | -                     | 11A                                                                | 7A                        |
| Дементьева Ка                         | арина Серг | еевна    |                           |                 | -                     | 11A                                                                | 75                        |
| Зоренкова Анн                         | а Владими  | ровна    |                           |                 | -                     | 11A                                                                | 8A                        |
| Иванова Ксени                         | я Семенов  | на       |                           |                 | -                     | 11A                                                                | 85                        |
| Константинов І                        | Владислав  | Дмитриев | ич                        |                 |                       | 11A                                                                | 88                        |
| Минакина Соф                          | я Сергеев  | вна      |                           |                 | -                     | 11A                                                                | Применить                 |

Также сверху отображается статистика посещаемости: сколько людей (в процентах) присутствовало и отсутствовало.

Все настройки отчета, в том числе и отчетная дата — сверху и справа от таблицы.

Для построения отчета необходимо выбрать группы (список справа) и нажать «применить» внизу списка.

Отчет можно отсортировать по любой колонке — кликом по заголовку. Для сброса сортировки и возвращения к первоначальному виду над таблицей есть отдельная кнопка.

Выбор «Только присутствовавшие» — скроет людей, которые вообще не появлялись (для них последнее событие отображается — «-»). Выбор «только отсутствующие» скроет людей, которые сейчас внутри (для них последнее событие отображается — «Есть»).

Цветом выделяются опоздавшие и/или задержавшиеся люди. Время, которое считается опозданием, в настройках сверху — «время входа», задержкой ухода — «время выхода». Для отключения учета опоздания или задержки ухода — можно снять галку рядом с необходимой настройкой.

#### 2.3. График времени входа и выхода

Данный отчет позволяет проанализировать динамику нагрузки на проходные по времени.

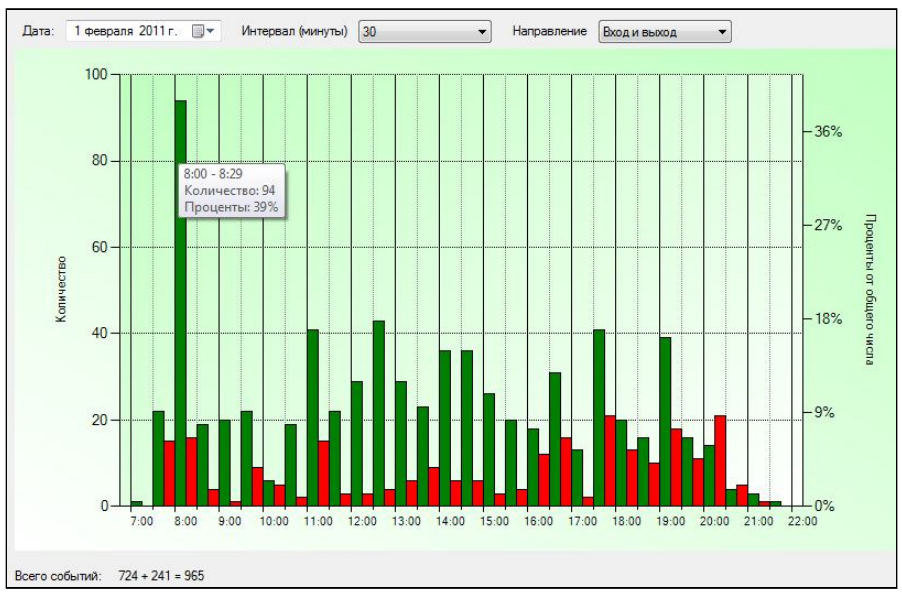

График отображает количество событий входа и выхода на проходных. Зеленые столбцы — вход, красные — выход. Для анализа нагрузки на определенные проходные — настройте список анализируемых проходных в главном окне приложения (см. п.Ошибка! Источник ссылки не найден.).

Для того чтобы узнать точное число событий — наведите курсор мыши на столбец в диаграмме. Для изменения детализации повремени — смените настройку интервала времени вверху отчета.

#### 2.4. Табель учета присутствия и отсутствия

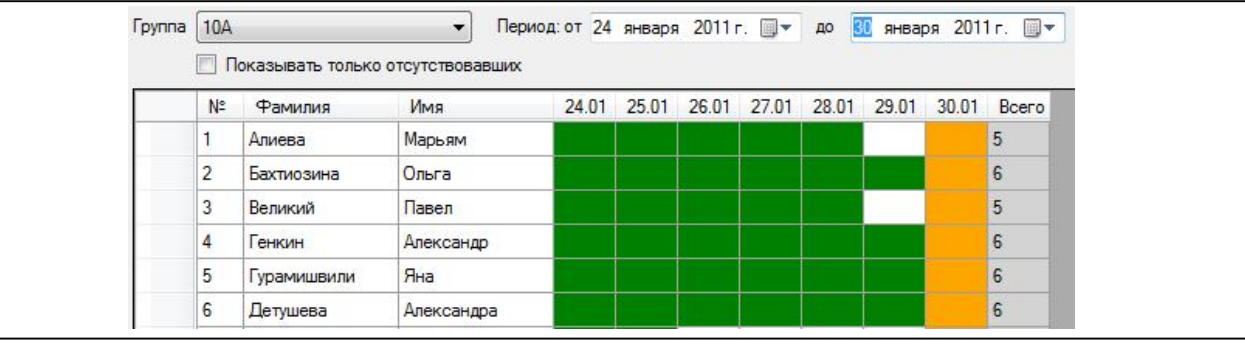

Табель строится для одной группы за период времени.

В режиме табеля присутствия отображаются все люди в группе, и те, кто присутствовал — отмечается зеленым цветом.

В режиме табеля отсутствия (настройка — над отчетом) отображаются только те, кто отсутствовал хотя бы в один из дней заданного периода, и дни, когда человек отсутствовал — помечается красным цветом.

#### 2.5. Иерархичный табель

Табель строится по всем группам, и позволяет выстраивать двухуровневую иерархию групп.

|                                                            |   | Группа          | Кол-во | 31.01    | 01.02    | 02.02    | 03.02  | 04.02  | 05.02  | 06.02  |
|------------------------------------------------------------|---|-----------------|--------|----------|----------|----------|--------|--------|--------|--------|
|                                                            |   | Boero           | 306    | 74 (24%) | 74 (24%) | 66 (22%) | 0 (0%) | 0 (0%) | 0 (0%) | 0 (0%) |
|                                                            |   | спо             | 102    | 7 (7%)   | 6 (6%)   | 7 (7%)   | 0 (0%) | 0 (0%) | 0 (0%) | 0 (0%) |
|                                                            | + | 260903 «МиКШИ»  | 102    | 7 (7%)   | 6 (6%)   | 7 (7%)   | 0 (0%) | 0 (0%) | 0 (0%) | 0 (0%) |
|                                                            |   | 25              | 28     | 5 (18%)  | 1 (4%)   | 4 (14%)  | 0 (0%) | 0 (0%) | 0 (0%) | 0 (0%) |
|                                                            |   | 2B              | 26     | 1 (4%)   | 3 (12%)  | 2 (8%)   | 0 (0%) | 0 (0%) | 0 (0%) | 0 (0%) |
|                                                            |   | 2               | 24     | 0 (0%)   | 0 (0%)   | 0 (0%)   | 0 (0%) | 0 (0%) | 0 (0%) | 0 (0%) |
|                                                            |   | 2A              | 24     | 1 (4%)   | 2 (8%)   | 1 (4%)   | 0 (0%) | 0 (0%) | 0 (0%) | 0 (0%) |
|                                                            |   | нпо             | 204    | 67 (33%) | 68 (33%) | 59 (29%) | 0 (0%) | 0 (0%) | 0 (0%) | 0 (0%) |
|                                                            |   | 36.5 «Фотограф» | 103    | 64 (62%) | 62 (60%) | 59 (57%) | 0 (0%) | 0 (0%) | 0 (0%) | 0 (0%) |
|                                                            |   | 3A              | 28     | 1 (4%)   | 0 (0%)   | 0 (0%)   | 0 (0%) | 0 (0%) | 0 (0%) | 0 (0%) |
|                                                            |   | 10A             | 31     | 23 (74%) | 24 (77%) | 26 (84%) | 0 (0%) | 0 (0%) | 0 (0%) | 0 (0%) |
|                                                            |   | 11A             | 18     | 16 (89%) | 14 (78%) | 10 (56%) | 0 (0%) | 0 (0%) | 0 (0%) | 0 (0%) |
| Evistant                                                   |   | 115             | 26     | 24 (92%) | 24 (92%) | 23 (88%) | 0 (0%) | 0 (0%) | 0 (0%) | 0 (0%) |
| льсин                                                      |   | 35.9 «ХлК»      | 101    | 3 (3%)   | 6 (6%)   | 0 (0%)   | 0 (0%) | 0 (0%) | 0 (0%) | 0 (0%) |
| <ol> <li>образование</li> <li>ечительский совет</li> </ol> |   | 15              | 25     | 1 (4%)   | 1 (4%)   | 0 (0%)   | 0 (0%) | 0 (0%) | 0 (0%) | 0 (0%) |
| емучка                                                     |   | 1B              | 25     | 1 (4%)   | 4 (16%)  | 0 (0%)   | 0 (0%) | 0 (0%) | 0 (0%) | 0 (0%) |
| очие учащиеся<br>дители классов                            |   | 1               | 24     | 0 (0%)   | 0 (0%)   | 0 (0%)   | 0 (0%) | 0 (0%) | 0 (0%) | 0 (0%) |
| рудники                                                    |   | 1A              | 27     | 1 (4%)   | 1 (4%)   | 0 (0%)   | 0 (0%) | 0 (0%) | 0 (0%) | 0 (0%) |
| отрудники<br>Чителя                                        |   | 1A              | 27     | 1 (4%)   | 1 (4%)   | 0 (0%)   | 0 (0%) | 0 (0%) | 0 (0%) | 0 (0%) |

Для добавления новых элементов иерархии используются кнопки «+Уровень1» и «+Уровень2» (на рисунке СПО и НПО — первый уровень, а 36.5, 35.9 и 260903 — второй).

При этом добавление второго уровня возможно только в существующий первый, для этого его необходимо выбрать, кликнув по нему.

Группы можно добавлять в элементы второго уровня — для этого необходимо переместить их мышкой из списка слева в существующий элемент второго уровня.

Для изменения названия элементов иерархии — выделите их название и начните вводить новый текст.

Для изменения порядка следования групп или элементов иерархии — перетащите их мышкой, для этого необходимо нажать и удерживать левую кнопку мыши в первой колонке таблицы (слева от названия).

Для того, чтобы перенести группу в другое место в иерархии, ее можно удалить (клавиша Delete), и снова добавить в новое место.

Все изменения иерархии сохраняются только после нажатия кнопки «сохранить».

#### 2.6. Все события

Данный отчет может быть использован для просмотра журнала событий внутри колледжа. Отображаются дата события, ФИО человека, турникет, направление, тип распознавания, разрешен или не разрешен проход, подтвержден или не подтвержден поворот турникета.

|   | Дата     | ΦNO                            | Проходная  | Направление | Тип   | Статус | Подтвержденност |
|---|----------|--------------------------------|------------|-------------|-------|--------|-----------------|
| • | 07:02:24 | Чазова Ирина Николаевна        | Турникет-5 | вход>       | Палец | +      | Не подтвержден  |
|   | 07:02:25 | Чазов Анатолий Петрович        | Турникет-7 | вход ->     | Палец | +      | Не подтвержден  |
|   | 07:02:58 | Захаренкова Елена Михайловна   | Турникет-5 | вход>       | Палец | +      | Не подтвержден  |
|   | 07:02:36 | Цыплакова Елена Алексеевна     | Турникет-5 | вход>       | Карта | +      | Не подтвержден  |
|   | 07:02:18 | Поздняков Дмитрий Владимирович | Турникет-6 | вход>       | Палец | +      | Не подтвержден  |
|   | 07:02:30 | Шишков Илья Владимирович       | Турникет-7 | вход>       | Палец | +      | Не подтвержден  |

#### 2.7. Последние события

Демонстрационный отчет, показывает 3 последние события на проходных.

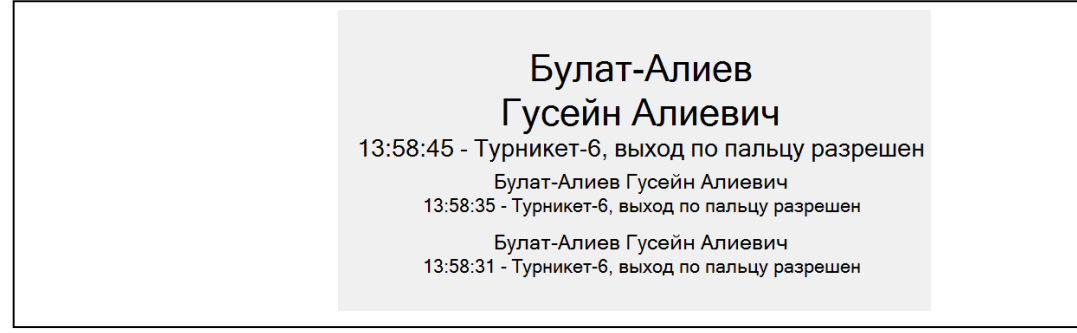

При наличии у человека фотографии — она отобразится слева от фамилии. По умолчанию данный отчет автоматически обновляется каждые 60 секунд.

#### 2.8. Текущая активность

Демонстрационный отчет, который показывает текущее время, сколько сейчас человек внутри, сколько вообще приходили.

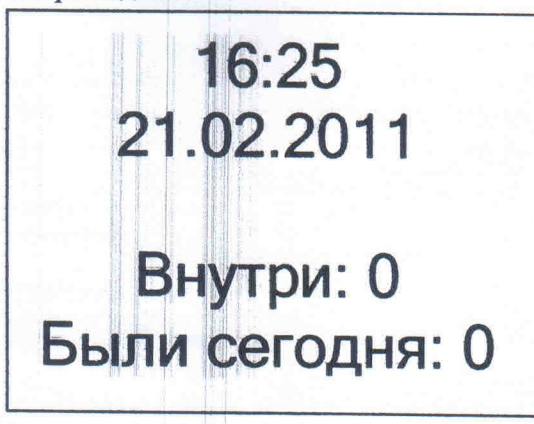

## III. ДОПОЛНИТЕЛЬНЫЕ ВОЗМОЖНОСТИ ПРОГРАММЫ

### 3.1. Параметры командной строки

При запуске программы из командной строки с ключом /? можно узнать все возможные настройки запуска программы.

| I topomer por Komary      | unon cripolas                                        |
|---------------------------|------------------------------------------------------|
| /tvMode                   | — выбор отчета «текущая активность»,                 |
|                           | отключение верхней панели,                           |
|                           | запуск на втором мониторе,                           |
| and states                | игнорирование других параметров кроме refresh        |
| /report <number></number> | выбор отчета по умолчанию, <number> = 1, 2,</number> |
|                           | (по номеру в выпадающем списке)                      |
| /hide loolbar             | отключить верхнюю панель                             |
| /secondaryDisplay         | запуск на втором мониторе,                           |
| Indeach (a)               | отооражение ошиоки, если второго монитора нет        |
| /relient                  | значение для поля «обновлять каждые n сек.»          |
| / SHERK - OIK/IRC         | нение оповещении spiasn-окна                         |

#### 3.2. Демонстрационный режим для ТВ

При запуске программы с ключом /tvMode программа запускается без верхней панели настроек, включает отчет «текущая активность» и пытается запуститься на дополнительном мониторе, что можно использовать, например, для настенного телевизора в холле, добавив программу в автозапуск.

Начальник отдела АиП СОГЛАСОВАНО

nodnuch

/М.Л.Миронова/ Расшифровка подписи

Mi подпись

/Л.П.Попкова/ Расшифровка подписи

Зам. директора по НМР и ИТ